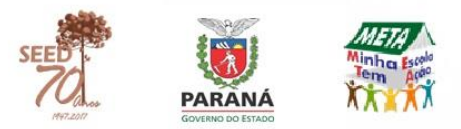

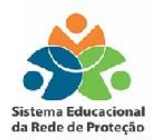

# SERP SISTEMA EDUCACIONAL DA REDE DE PROTEÇÃO www.redeprotecao.seed.pr.gov.br

# Tutorial para Rede de Proteção

| C S S www.redeprotecao.seed.pr.gov.br/serp/ | EI 130% C Q. Pesquisar                                                                                        |
|---------------------------------------------|----------------------------------------------------------------------------------------------------|
|                                             | Sistema Educacional<br>da Rede de Proteção                                                                    |
|                                             | Usuário<br>Senha<br>Versão 2.1.1 Entrar v<br>Não consigo acessar o sistema<br>Tutoriais em Vídeo<br>Tutoriais |

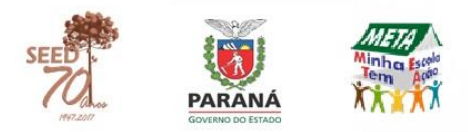

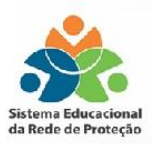

## **SERP ou PCAE?**

O SERP é o sistema para preenchimento e fluxo dos encaminhamentos previstos no Caderno do Programa de Combate ao Abandono Escolar (PCAE). O sistema substitui os anexos do Caderno, permitindo a tramitação dos casos de infrequência na Rede de Proteção de forma on-line, eliminando as fichas físicas.

O Caderno do Programa de Combate ao Abandono Escolar é o documento orientador no combate ao abandono escolar e o SERP é o sistema para registro dos casos de infrequência.

## **INFORMAÇÕES TÉCNICAS**

O SERP é melhor visualizado pelo navegador **Mozilla Firefox** (versão 21.0 ou superior).

O sistema geralmente apresenta algum tipo de erro ao ser utilizado em outros navegadores - como Google Chrome ou Internet Explorer - ou se Mozilla estiver desatualizado.

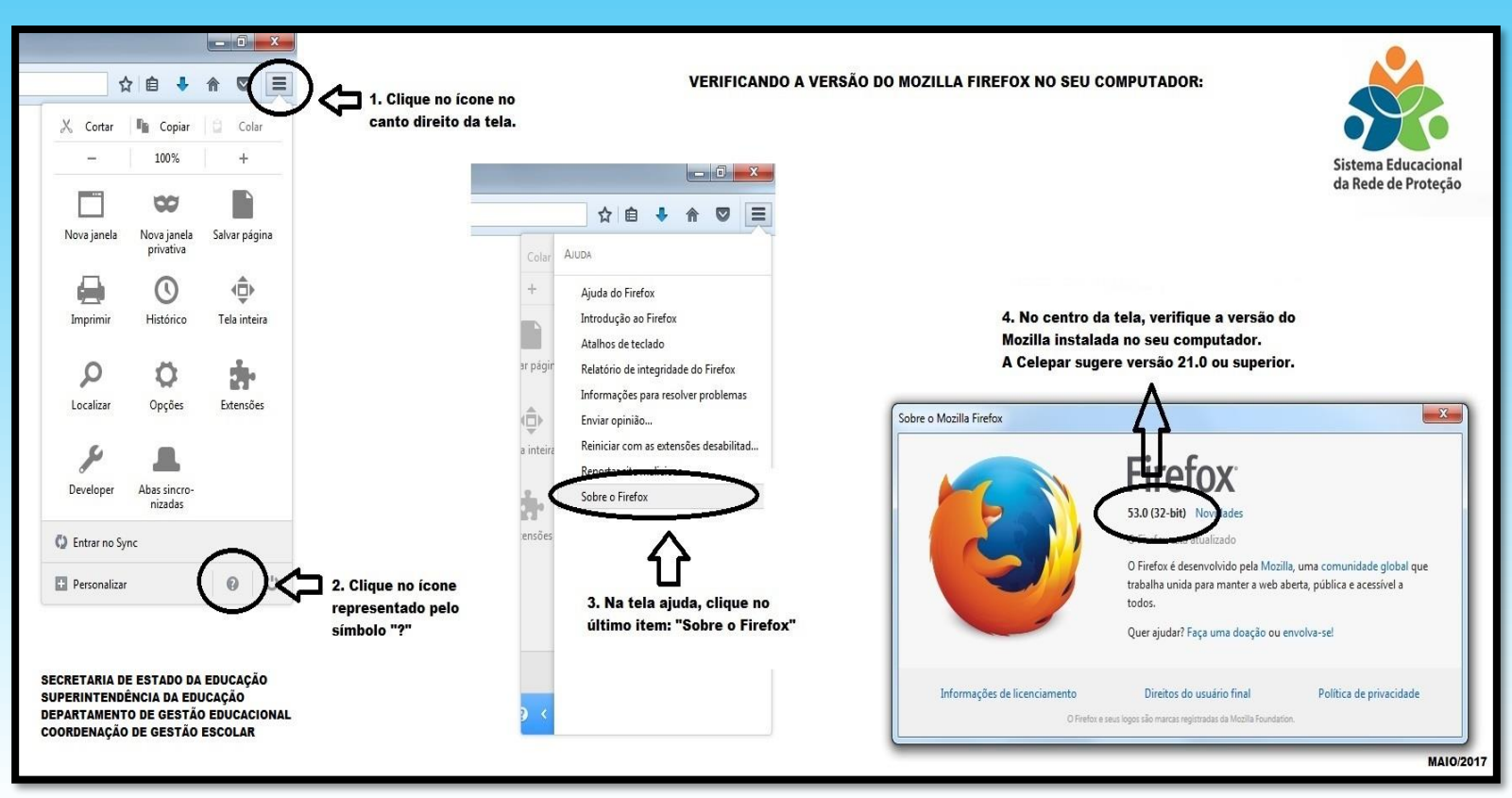

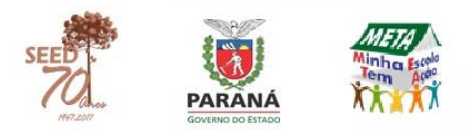

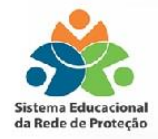

## **PRIMEIRO ACESSO AO SISTEMA**

1. Acesse a página inicial do SERP (www.redeprotecao.seed.pr.gov.br).

2. Clique em "Não consigo acessar o sistema".

| www.redeprotecao.see | d. <b>pr.gov.br</b> /serp/ |
|----------------------|----------------------------|
|                      |                            |
|                      |                            |
|                      |                            |
|                      |                            |
|                      |                            |
| Sict                 | ema Educacional            |
| da F                 | lede de Proteção           |
|                      | icac act toteşao           |
|                      |                            |
|                      |                            |
| Usuário              | 2                          |
| Senha                |                            |
| Versão 2.1           | 1 Catar                    |
| Não c                | onsigo acessar o sistema   |
|                      |                            |
|                      | Tutoriais                  |
|                      | TO YOTH                    |
|                      |                            |

3. Clique em "Redefinição de senha".

| 🐑 🛈 🔒 https://www.setinela.provide/setinela/potsil-katostendimenta.do | C C | Q. Pesquisar |
|-----------------------------------------------------------------------|-----|--------------|
| Sentinela                                                             |     | /            |
|                                                                       |     |              |
|                                                                       |     |              |
|                                                                       |     |              |
| Portal de Autoatendimento                                             |     |              |
| Desbloquear Usuário                                                   |     |              |
| Recuperar / Alterar Senha                                             |     |              |
| Recuperar Login                                                       |     |              |
|                                                                       |     |              |
|                                                                       |     |              |
|                                                                       |     |              |
|                                                                       |     |              |
|                                                                       |     |              |
|                                                                       |     |              |
|                                                                       |     |              |

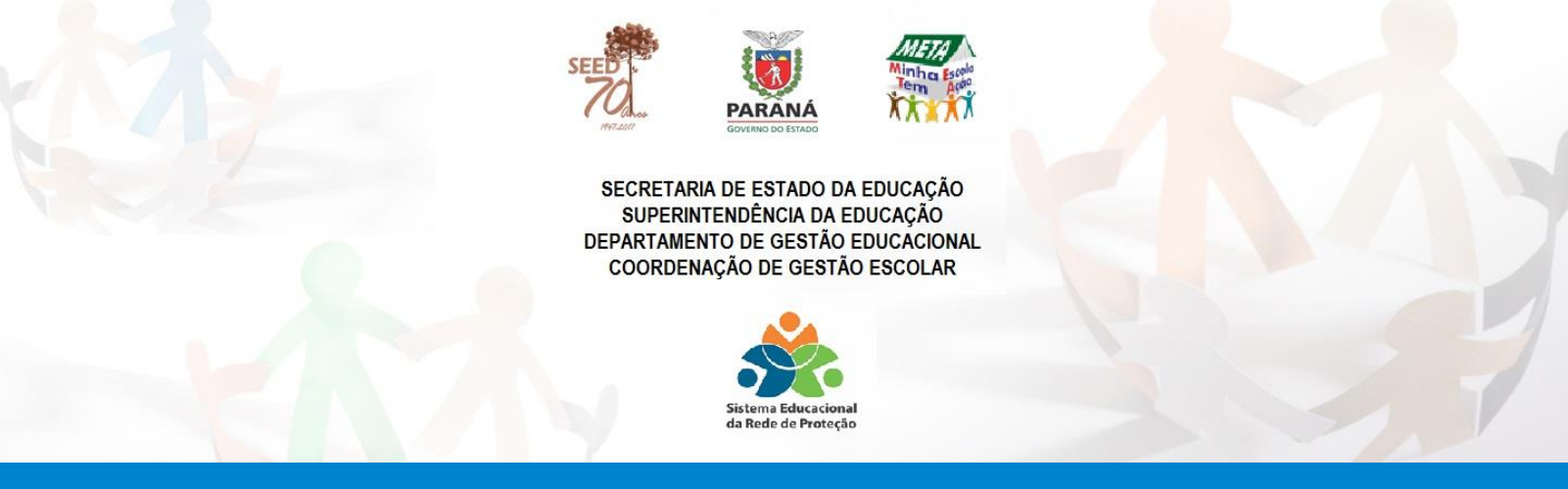

4. Digite no primeiro campo o número do CPF; no segundo, o texto da imagem e clique em enviar.

| 🗲 🛞 🔒   https://www.senlinela.pr.gov.br/senlinela/WithAandimento.doluction=misiarProcessa | D 2 Q Perputan                                                                               |
|-------------------------------------------------------------------------------------------|----------------------------------------------------------------------------------------------|
| ISentinela                                                                                | 1/2                                                                                          |
|                                                                                           | Recuperar Senha                                                                              |
|                                                                                           |                                                                                              |
|                                                                                           | INORTHE WIT dis segularies discess de usuano Otopin @ Corpin  @ CPF (pomeria número) @ Email |
|                                                                                           |                                                                                              |
|                                                                                           |                                                                                              |
|                                                                                           | digte o texto da imagen.                                                                     |
|                                                                                           | Solar. Brvar                                                                                 |
|                                                                                           |                                                                                              |

5. Um link para cadastrar a senha será enviado ao e-mail cadastrado.

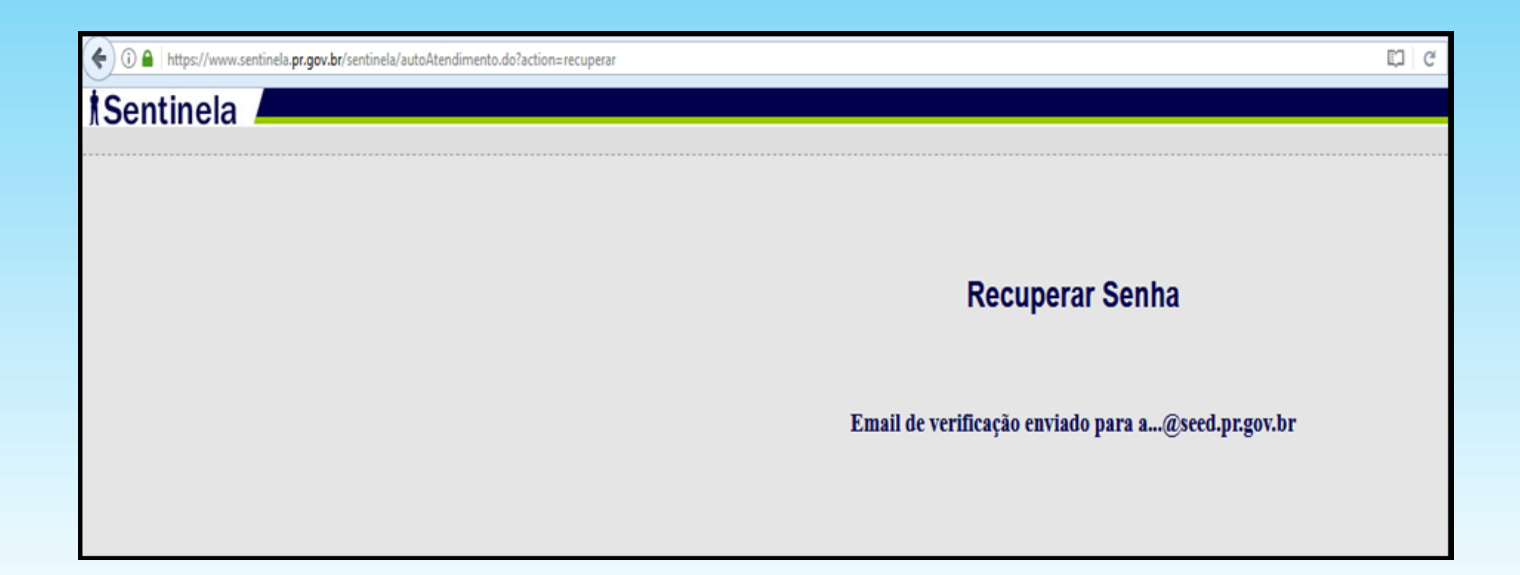

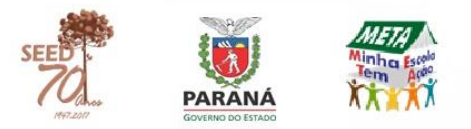

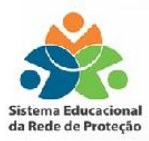

## Recebendo um caso de infrequência da escola e registro dos encaminhamentos

Após a escola (Pedagogo ou Diretor) enviar um caso de infrequência, o equipamento responsável receberá uma notificação no e-mail cadastrado.

Para acessar um caso de infrequência:

Acesse www.redeprotecao.seed.pr.gov.br

No menu "Rede de Proteção":

> Clique na opção "Caso de Infrequência";

> Selecione o "Integrante" e clique em "Pesquisar";

O sistema gerará uma lista dos casos encaminhados pelas escolas para o equipamento.

Para registrar os encaminhamentos realizados:

> Clique em encaminhamentos 🖃.

Abrirá uma nova tela com as informações registradas pela escola;

> No menu "Encaminhamentos", digite data e horário que foi realizado; nome e função de quem realizou (neste campo pode ser acrescentado o nome de outras pessoas, clicando em 💽 );

Os representantes do Conselho Tutelar devem selecionar ao menos uma medida aplicada ao estudante, uma aos pais ou responsável e uma de decisão;

Os demais equipamentos devem descrever os programas e serviços realizados.

- > Descreva o encaminhamento no campo "Descrição";
- > Indique se o resultado do encaminhamento foi efetivo;
- > Descreva os resultados obtidos a partir do encaminhamento realizado;
- > Clique em "Incluir Encaminhamento".

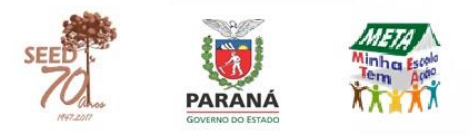

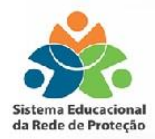

| - Encominhomontoc                  |                                                                                            |
|------------------------------------|--------------------------------------------------------------------------------------------|
| Encommanientos                     |                                                                                            |
| * Encaminhamento : Se              | elecione 🔹                                                                                 |
| * Realizado em:                    |                                                                                            |
| * Realizado por:                   | Função:                                                                                    |
| Descrição:                         |                                                                                            |
| * O Encaminhamento foi<br>Efetivo? | Sim 💿 Não (Ex: Contato via telefone ou a reunião: Você conseguiu falar com o responsável?) |
| Resultados Obtidos:                |                                                                                            |
| Incluir Encaminhamento             |                                                                                            |

O sistema abrirá uma nova tela com o encaminhamento registrado.

> Clique em "Enviar para";

> No campo "Envio de Encaminhamentos", selecione o nome da escola em "Enviar para";

> Em "Retorno Previsto", selecione a necessidade (em "sim" ou "não") de uma previsão de retorno;

> Caso sim, digite a data de retorno em "Retorno Previsto em";

> Digite as informações que julgar necessárias no campo "Observações";

> Clique em "Enviar".

| Envio de Encaminhamentos        |               |
|---------------------------------|---------------|
| * Enviar para: Selecione        | •             |
| * Retorno Previsto: O Sim O Não |               |
| Retorno Previsto em:            |               |
| Observações:                    |               |
|                                 | Enviar Voltar |

(\*) Campo de preenchimento obrigatório.

Lembre-se que todos os campos indicados com asterisco (\*) são de preenchimento obrigatório.

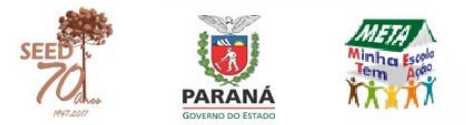

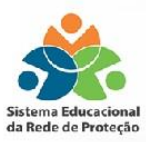

#### Contatos nos Núcleos Regionais de Educação Sistema Estadual da Rede de Proteção

Apucarana - (43) 3420-1625 Área Metropolitana Norte – (41) 3251-6576 Área Metropolitana Sul – (41) 3277-7572 Assis Chateaubriand – (44) 3528-8323 Campo Mourão – (44) 3518-2775 Cascavel - (45) 3333-2844 Cianorte - (44) 3619-8123 Cornélio Procópio – (43) 3520-5163 Curitiba - (41) 3326-2347 Dois Vizinhos - (46) 3581-5155 Foz do Iguaçu – (45) 3520-4008 Francisco Beltrão - (46) 3520-4922 Goioerê - (44) 3521-8675 Guarapuava – (42) 3621-7615 Ibaiti - (43) 3546-8129 Irati - (42) 3421-2241 Ivaiporã - (43) 3472-5741 Jacarezinho – (43) 3511-4250 Laranjeiras do Sul - (42) 3635-8941 Loanda - (44) 3425-8124 Londrina – (43) 3371-1341 Maringá – (44) 3218-7135 Paranaguá – (41) 3420-7205 Paranavaí - (44) 3421-1948 Pato Branco - (46) 3220-5333 Pitanga - (42) 3646-8343 Ponta Grossa – (42) 3219-5425 Telêmaco Borba – (42) 3271-3721 Toledo - (42) 3379-7226 Umuarama – (44) 3621-8638 União da Vitória – (42) 3521-1816 Wenceslau Braz - (43) 3513-1103